## Начало работы с системой дистанционного обучения moodle.kai.ru. Авторизация.

1. Перейдите по адресу moodle.kai.ru

2. Для начала работы с системой Вам необходимо авторизоваться. Для этого нажмите на «Вход» в правом верхнем углу страницы.

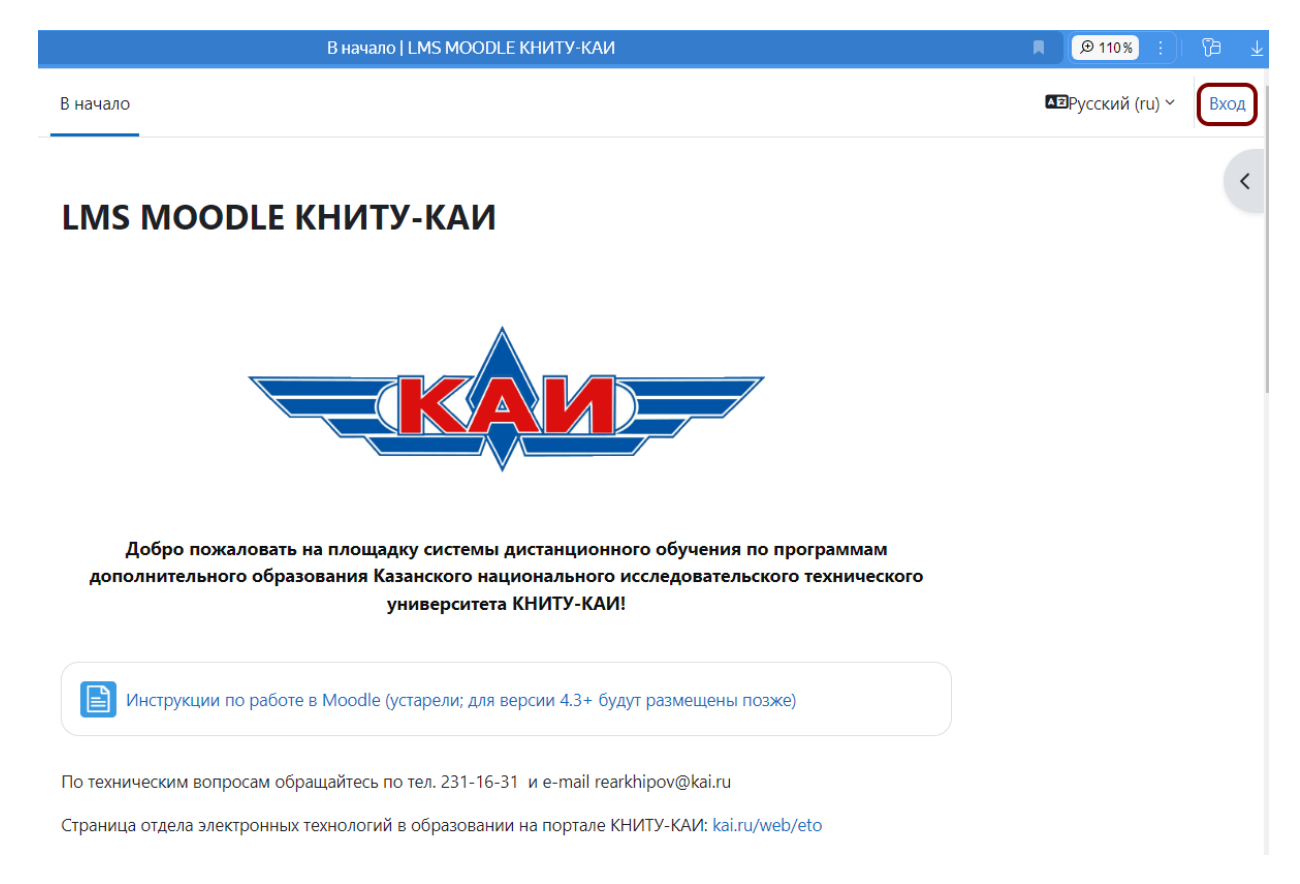

## Рис. 1. Главная страница moodle.kai.ru. Красным цветом обозначен блок «Вход».

После этого вы перейдёте на страницу авторизации, на которой необходимо вести логин и пароль в соответствующие поля.

Далее могут быть несколько вариантов действий в зависимости от того, есть ли у Вас данные для входа (логин и пароль).

2.1. После создания администратором учётной записи, на Вашу почту должно прийти письмо с логином и паролем (пароль временный), а также с краткими инструкциями по входу в систему. Если письма не видно, можно попытаться найти его по теме или по отправителю. Тема письма: «LMS MOODLE КНИТУ-КАИ: Новая учетная запись». Отправитель: Администратор Пользователь (отправлено через moodle.kai.ru). Если найти письмо не удаётся, проверьте раздел со спамом и нежелательная почтой.

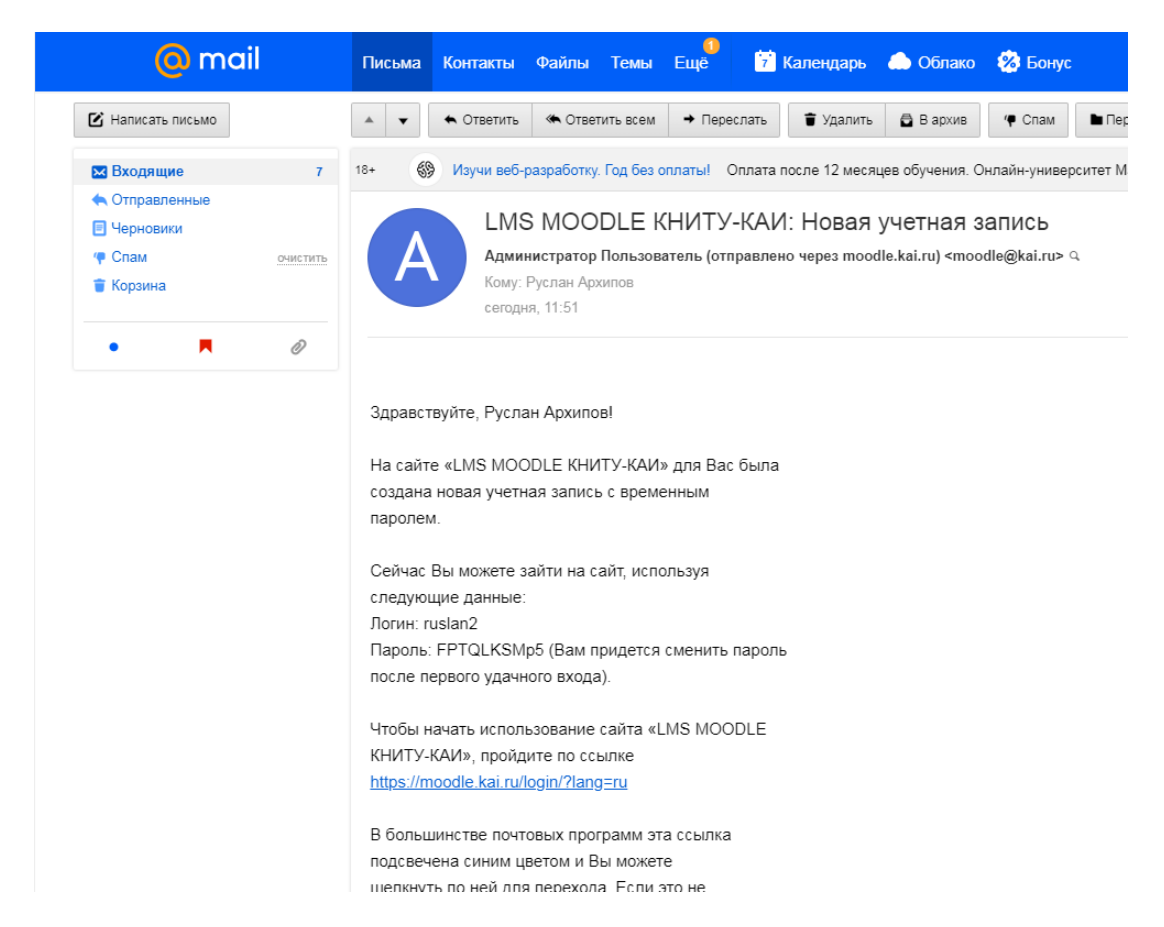

Рис 2. Образец письма-оповещения о регистрации.

2.2. Вероятно также, что Ваша учётная запись была создана гораздо раньше, либо была создана иным способом (без рассылки письмаоповещения), либо письмо-оповещение не дошло по техническим причинам. Поэтому стоит попробовать сбросить пароль при помощи процедуры восстановления пароля. Для этого перейдите по ссылке <u>Забыли пароль?</u> на странице авторизации.

На странице сброса пароля введите данные в поле поиска по адресу электронной почты. Если в системе есть учётная запись, привязанная к указанной Вами электронной почте, то на эту почту придёт письмо с данными для сброса пароля. Если письма нет, не забудьте проверить разделы со спамом и нежелательной почтой на вашем почтовом клиенте.

## Зайти на LMS MOODLE КНИТУ-КАИ

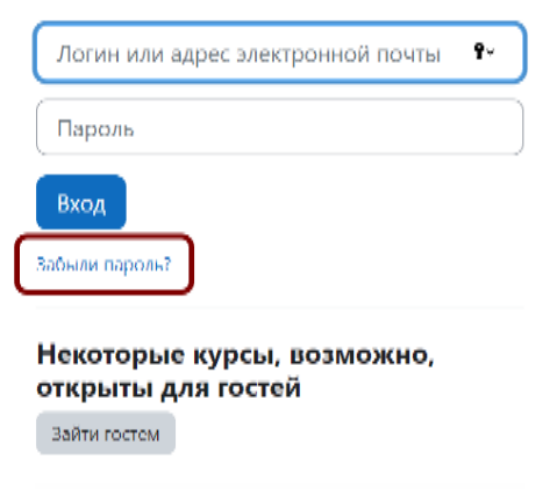

Русский (ru) ~

Уведомление о файлах cookie

2.3. В случае, если в описанных выше случаях письма не приходят, обратитесь к руководителю/куратору Вашей образовательной программы, либо в Отдел электронных технологий в образовании по тел. (843) 231-16-31 или по e-mail <u>rearkhipov@kai.ru</u>.

3. После первого успешного входа в систему Вам будет предложено сменить временный пароль (тот, который пришёл в письме-оповещении) на постоянный.

4. В случае успешного входа в систему (авторизации) в правом верхнем углу страницы Вы увидите инициалы своего имени. Поздравляем, теперь Вы можете работать в системе.

| 4И В начало     | Личный кабинет Мои курсы                                                                                                    | ♠ ● PA ~ |
|-----------------|----------------------------------------------------------------------------------------------------|----------|
| Добро           | пожаловать, Руслан! 👏                                                                                                    | <        |
|                 |                                                                                                    |          |
| Добр<br>дополни | ю пожаловать на площадку системы дистанционного обучения по программам<br>гельного образования Казанского национального исследовательского технического<br>университета КНИТУ-КАИ! |          |
|                 |                                                                                                    |          |

## Обратите внимание!

Вы можете получить дополнительную информацию с помощью встроенных подсказок от разработчиков системы. Нередко Вы будете видеть иконку со значком вопроса, как на рисунке ниже.

|                     | Форум Нах             | кмите, чтобы не следить за новыми с    | ообщениями                                |
|---------------------|-----------------------|----------------------------------------|-------------------------------------------|
| Это форум с доброва | ольной подпиской. Есл | и Вы не хотите получать оповещения о н | овых сообщениях на почту выберите пункт л |
| С 1скать            | Q                     | Добавить тему для обсуждения           |                                           |

Если нажать на этот значок появится встроенная подсказка, которая способна разъяснить многие непонятные вопросы.